## Request a sick note on the NHS App

To do this on the NHS App, you must have set up your account on the NHS App

- 1. **Log in** to the NHS App and click **Servies**
- 2. Click Contact your GP surgery for a document or update

3. Click **Continue** and on the next page confirm it is not an emergency

| 11:30                                                                       | .III 5G 🔲                                      | 13:49 <b>6</b>            | <b>, 1 </b> 5G ■          |                                                              | 19 <b>-</b>                                  |             |  |
|-----------------------------------------------------------------------------|------------------------------------------------|---------------------------|---------------------------|--------------------------------------------------------------|----------------------------------------------|-------------|--|
|                                                                             | ?                                              |                           | ?                         |                                                              |                                              |             |  |
| NHS                                                                         |                                                | Services                  |                           | < Back                                                       |                                              |             |  |
| Good morning,                                                               |                                                | Get care and support to h | nelp you stay well        | Cor                                                          | ntact your GP                                | surgery for |  |
| NHS number:                                                                 |                                                | Your GP services          |                           |                                                              | This service is provided                     |             |  |
|                                                                             |                                                | Request repeat pres       | Ac<br>You                 | Accurx Limited<br>Your GP surgery has chosen this o          |                                              |             |  |
| Services                                                                    | <u>View all</u>                                | Contact your GP abo       |                           | uitation service p                                           | provider.                                    |             |  |
| Request repeat prescriptions                                                | >                                              | health problem            |                           | ontinue                                                      |                                              |             |  |
| Check if you need urgent > Contact your GP surgery for a document or update |                                                |                           |                           | <u>Finc</u><br>serv                                          | Find out more about online consu<br>services |             |  |
| Your health                                                                 | View all Check for available GP   Appointments |                           |                           |                                                              | nfirm, none are pro                          | esent       |  |
| GP health record > Other NHS services                                       |                                                |                           | Read<br>to find<br>secure | our security & priv<br>I out about how Ac<br>ely and safely. | acy policy for<br>ccurx facilitate           |             |  |
| View of manager (                                                           |                                                |                           |                           |                                                              |                                              | C           |  |
| Home Services our health                                                    | Messages                                       | Home Services             | Your health Messag        | ges Hom                                                      | ne Services                                  | Your health |  |

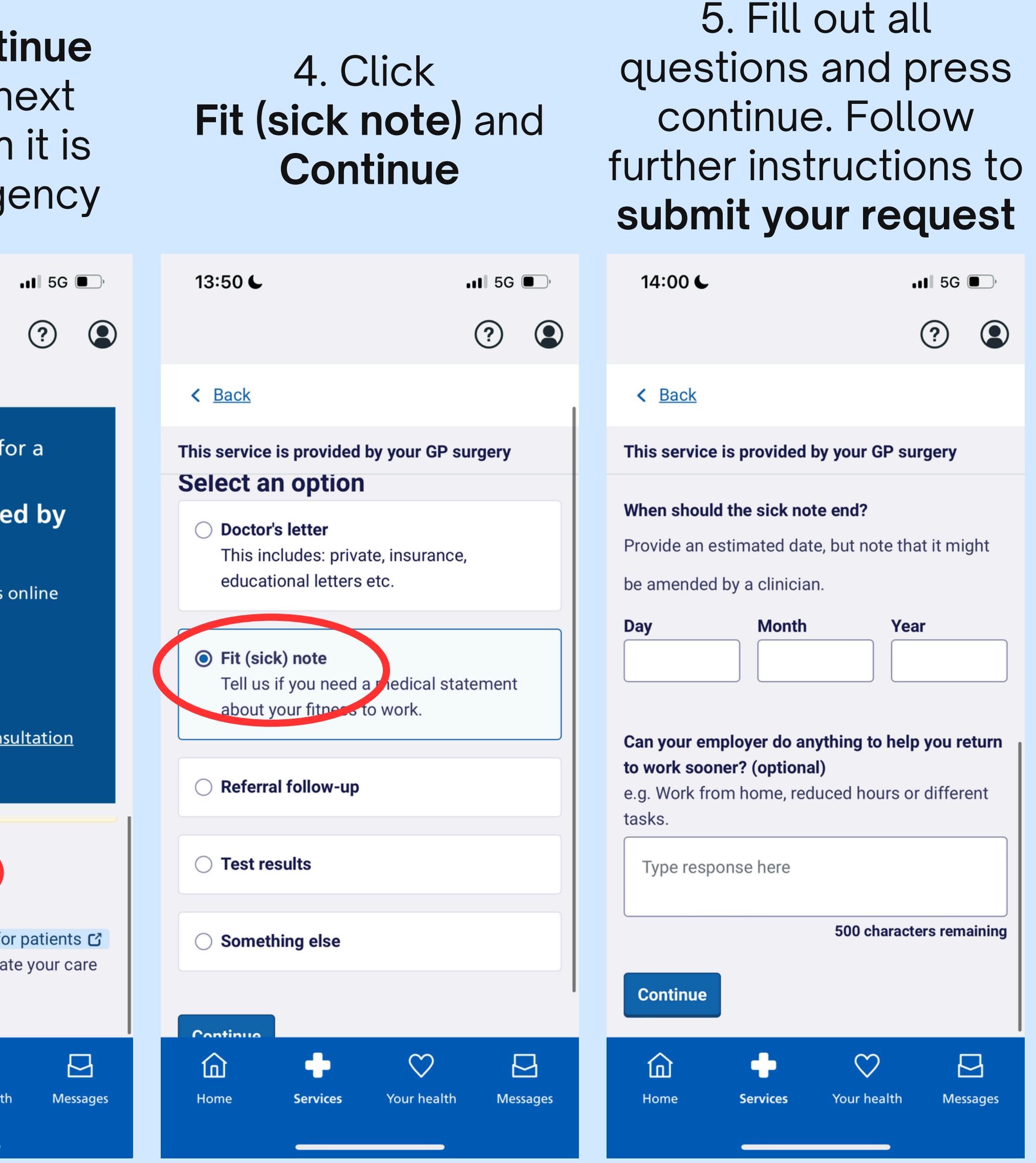